# Word-Dokumente

Starte Word, indem du auf 🚾 klickst.

Nach dem Öffnen von Word erscheint folgendes Startseite-Fenster:

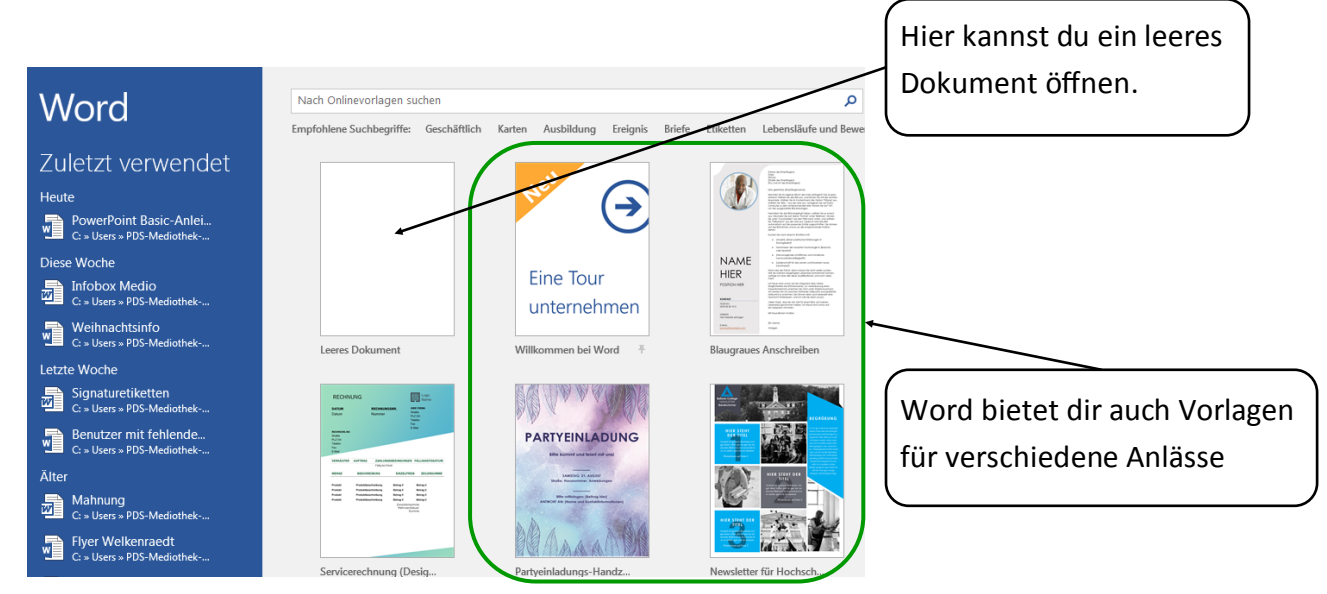

# Texte schreiben und formatieren

Nach der Startseite von Word erscheint die erste Seite deines leeren Dokuments, auf welchem du deinen Text schreiben kannst. Unter dem Tab «Start» kannst du diesen Text formatieren.

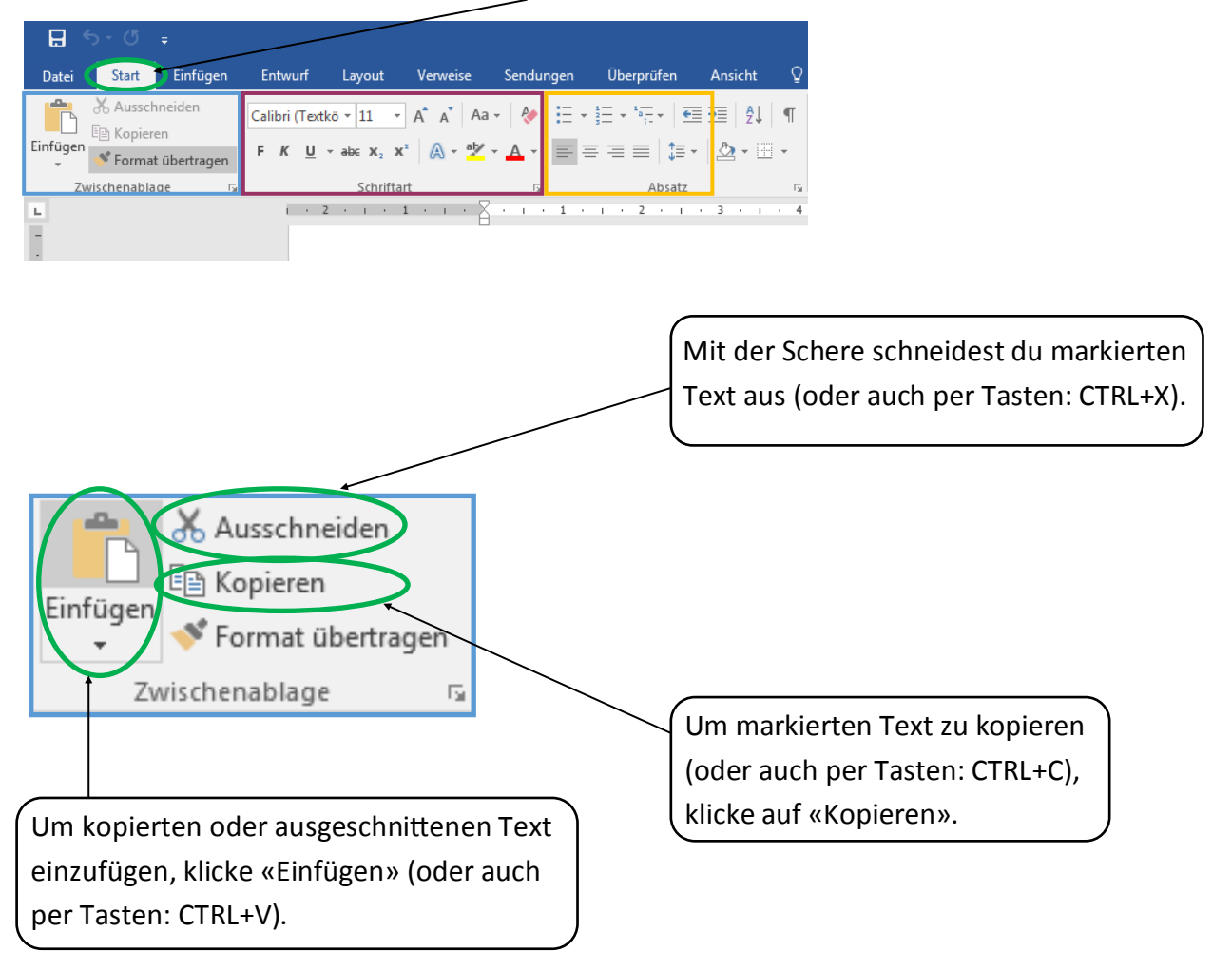

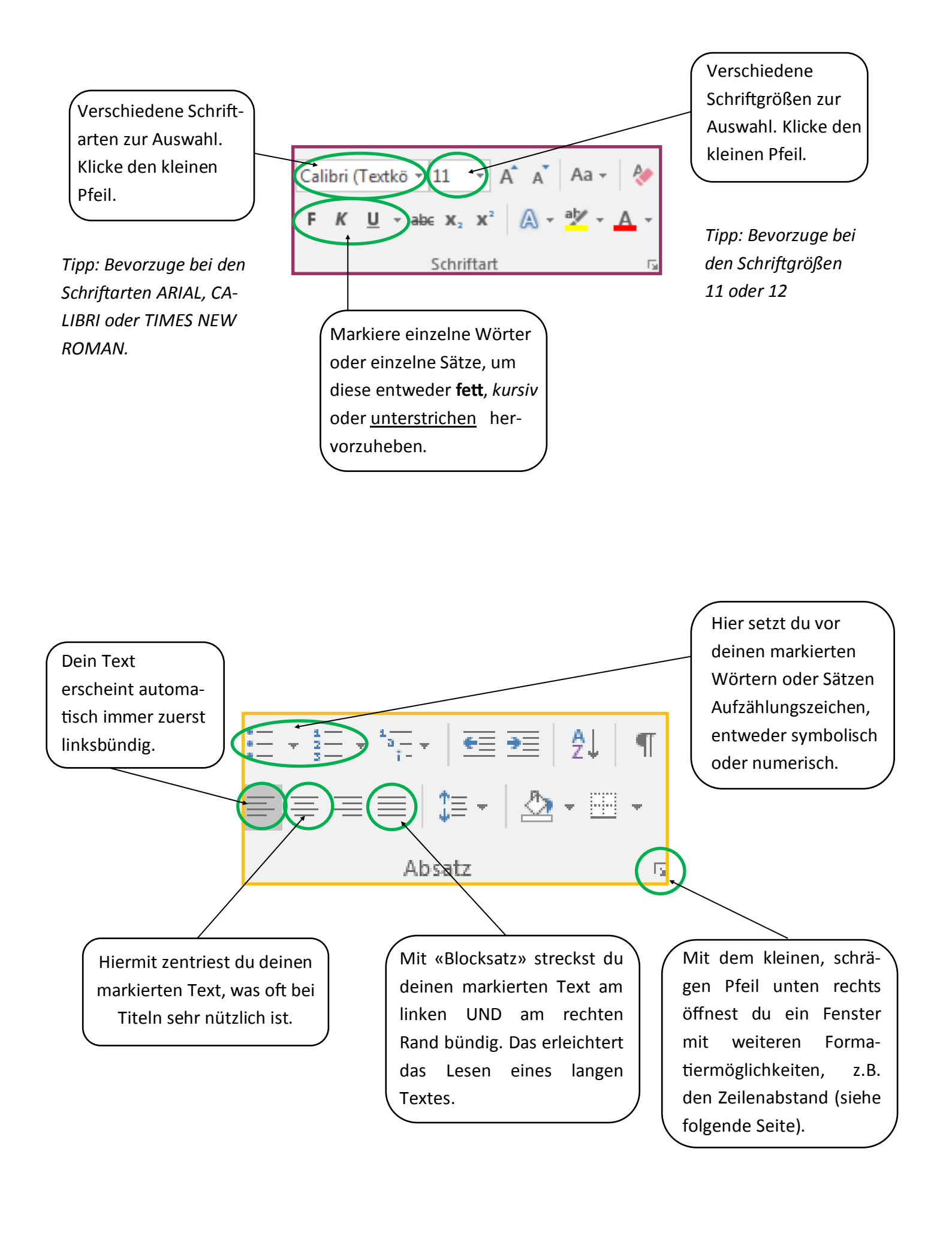

Der Abstand zwischen zwei Zeilen verbessert die Lesbarkeit. Nachdem du den kleinen, schrägen Pfeil unten rechts in der Menüleiste angeklickt hast, öffnet sich folgendes Fenster:

| Absatz 2                                                                                                    |                                                                     |
|----------------------------------------------------------------------------------------------------|---------------------------------------------------------------------|
| Einzüge und Abstände       Zeilen- und Seitenumbruch         Allgemein                                                                                                    | Du veränderst den<br>«Zeilenabstand», indem<br>du den Pfeil daneben |
| Einzug<br>Links: 0 cm 😴 Sondereinzug: Um:<br>Rechts: 0 cm 🐑 (ohne) 🔽                                                                                                    | anklickst.                                                          |
| Abstand<br>Vor: 0 Pt. 👻 Zeilenabstand: Von:<br>Nac <u>h</u> : 8 Pt. 🚔 Mehrfach Von:<br>Keinen Abstand zwischen Absätzen gleicher Formatierung einfügen                                                                                                    | Tipp: 1,5-zeilig ist immer eir<br>gut lesbarer Zeilenabstand.       |
| Vorschau           Vorhergehender Abastz Vorhergehender Abastz Vorhergehender Abast |                                                                     |

## Texte abspeichern

Klicke auf den Tab «Datei», um das Dokument unter einem treffenden Namen abzuspeichern.

| H        | 5-0         | ÷                                    |         |                                               |                                                                                |                       |      |                                  |         |        |
|----------|-------------|--------------------------------------|---------|-----------------------------------------------|--------------------------------------------------------------------------------|-----------------------|------|----------------------------------|---------|--------|
| Datei    | Start       | Einfügen                             | Entwi   | urf Layout                                    | Verweise                                                                       | Sendur                | ngen | Überprüfen                       | Ansicht | Q      |
| Einfügen | Aussch      | nneiden<br>en<br>t <b>übertragen</b> | Calibri | (Textkö ▼ 11<br><u>U</u> → ab∈ X <sub>2</sub> | <ul> <li>A A A A</li> <li>A A A A</li> <li>A A A A</li> <li>A A A A</li> </ul> | ат 🤌<br>(т <u>А</u> т | := • | · ≟= · ⁵∓ ·   €≣<br>≡ = ≡   ‡≡ · | ) ⊉ - ⊡ | ¶<br>• |
| Zv       | vischenabla | ge 🕞                                 |         | Schrift                                       | tart                                                                           | E.                    |      | Absatz                           |         | 5      |
| н.       |             |                                      | I.      | 2 1 1                                         | 1 ( ) (                                                                        | <u> </u>              | 1 .  | 1 2 1                            | · 3 · i | • 4    |
| -        |             |                                      |         |                                               |                                                                                |                       |      |                                  |         |        |

Es öffnet sich ein Fenster, wo du dein Dokument abspeichern kannst (siehe folgende Seite).

Wähle aus der blauen Liste am linken Rand «Speichern unter» aus und klicke dort auf «Durchsuchen».

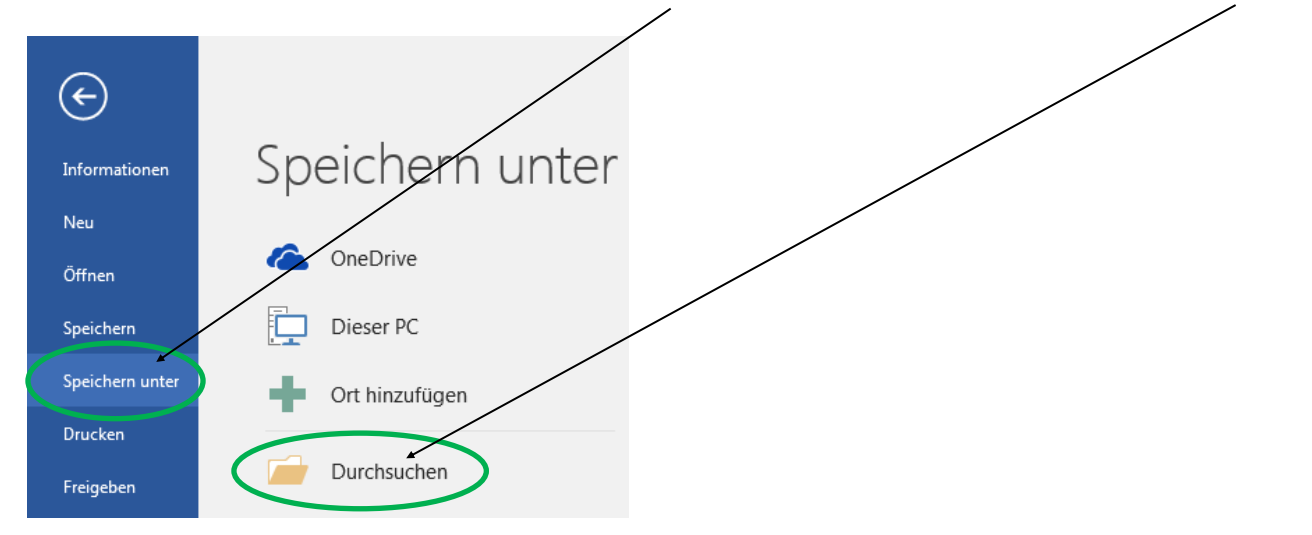

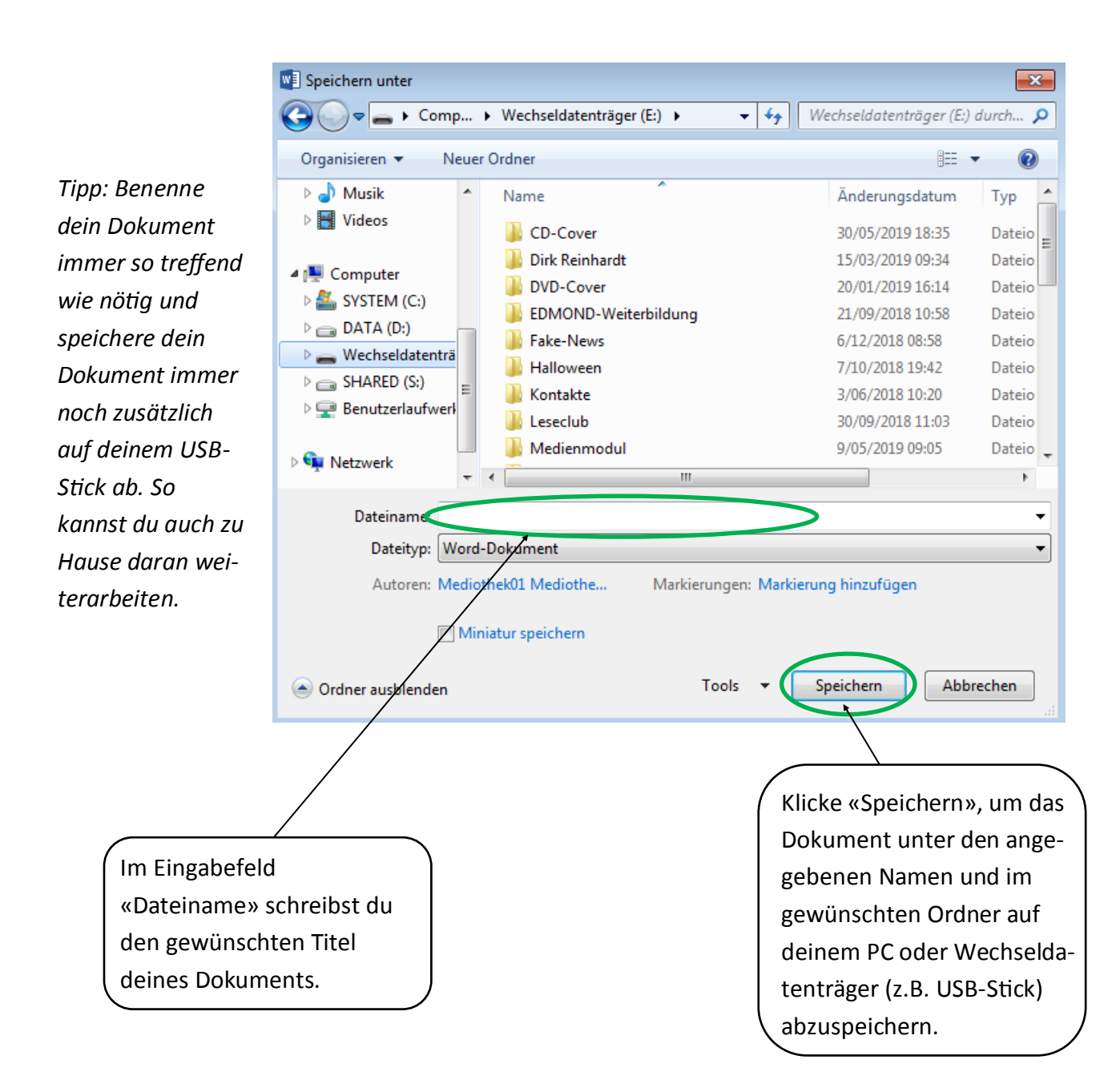

#### Noch einige nützliche Tipps & Tricks:

- Der Umkehrpfeil 5 macht einen getätigten Arbeitsschritt rückgängig.
- CTRL (Strg) + C = Kopieren
- CTRL (Strg) + V = Einfügen
- CTRL (Strg) + X = Ausschneiden
- CTRL (Strg) + Z = Rückgängig
- Die Diskette 🗄 erlaubt dir, schnell zwischenzuspeichern.

### Aufgabe 3:

Schreibe mit Word einen Text zu einer Märchenfigur deiner Wahl und füge ein Bild aus dem Internet hinzu. Benenne dieses Dokument und speichere es ab.

Verfasse dann eine E-Mail an deinen Lehrer, mit der Mitteilung, dass du im Anhang deiner Mail das Word-Dokument zu einer Märchenfigur beigefügst hast.

Füge dieses Dokument dann auch tatsächlich deiner E-Mail bei.